# Firepower User Identity: ليكو نم ليحرتلا ةيوەلا تامدخ كرحم ىلإ مدختسملا

### ةمدقملا

اهلادبتسإ متي .ارفوتم FirePOWER مدختسم ليكو دعي مل ،ةيلبقتسملا تارادصإلا يف تنك اذإ .(ISE-PIC) لماخلا فرعم لصوم - ةيوهلا تامدخ كرحم وأ (ISE) ةيوهلا تامدخ كرحمب مدقي دنتسملا اذه نإف ،ISE ىلإ ليحرتلا يف ركفتو "مدختسملا ليكو" ايلاح مدختست كب صاخلا ليحرتلل تايجيتارتساو تارابتعا.

## مدختسملا ةيوه ىلع ةماع ةرظن

ةيوەلل ةيساسألا ةينبلا نم مدختسملا ةيوە تامولعم جارختسال ناتقيرط ايلاح دجوت و مدختسملا ليكو لماكت :ةدوجوملا ISE.

#### مدختسملا ليكو

لوكوتورب ىلع دمتعي .يساسألا Windows ماظن ىلع تبثم قىيبطت وه **مدختسمل الماع** عون) مدختسملا لوخد لىجست ثادة ىل لوصولل (WMI للاست) مدختسمل الفخر ليجست ثادة على لوصولل (Windows Management Instrumentation (WMI دادرتسال ناتقيرط كانه .قيل متانايب قدعاق يف تانايبلا ظفحب موقى مث (4624 ثدحلا لوخد دنع يقيق حلا تقول يف امهثي دحت مت :لوخدلا ليجست ثادة "مدختسملا ليكو" لصاف لكل تانايبلا نم قق حتلا وأ ،(طقف 2012 و 2008 Server 2008 يف) مدختسمل اليكو لصاف لكل تانايبلا نم قق حتل وأ ،(طقف 2012 و Windows Server 2008 يف) مدختسمل لصاف لكل تانايبلا تم قق حتل وأ ،(طق ف 2012 و 2008 Server 2008 يف) مدختسمل لت مان متاع المال الي من المال اليمع المال اليمع المال الي موالي الي مرال الي مو ين مال الي من مال الي من مال اليمي المال اليمو المال الي مو المال الي مو ين مال الي مال الي من المال الي مو الي الي مو الكل تانايبلا الي مو المال الي مو ين مال الي مال الي من مال الي من مال الي مو الي المال الي مو المال الي مو المال الي من الي مال الي من الي الي الي من الي الي من الي من مال الي من الي مال الي من مال الي من الي من الي الي من مال الي مال الي مال الي مو الي الي مال الي من مال الي من مال الي مال الي من مال الي مول الي مال الي مو الي الي مال الي مو الي الي مال الي مال الي مال الي من مال الي من مال الي مال الي مو الي الي مال الي من مال الي من مال الي من مال الي مال الي مو الي الي مال الي من مال الي من مال الي من مال الي مال الي من مال الي مال الي مال مال مال الي مال الي مال الي مال الي مال الي مال مال الي مال الي مال الي مال الي مال الي مال الي مال الي مال الي مال الي مال الي مال الي مال الي مال الي مال الي مال الي مال الي مال الي م

مدختسملا ليكو" ةطساوب اهفاشتكا نكمي يتلا لوخدلا ليجست تايلمع عاوناً نمضتت" لوخدلا ليجست ؛"ديعبلا بتكملا حطس" ربع وأ ةرشابم فيضملا ىلا لوخدلا ليجست ليجست تايلمع نم ىرخأ عاوناً .رتويبمكلا باسح ىلإ لوخدلا ليجست ؛تافلملا ةكراشمل ليكو اهمعدي ال يتلا Kerberos و ةكبشلا ىلإ لوخدلا ليجست تايلمع لثم لوخدلا .مدختسمل

ماق دق نيعملا مدختسملا ناك اذا ام فاشتكال ةيرايتخا ةزيم "مدختسملا ليكو" ىدل اذا امم يرود لكشب ققحتي هنإف ،جورخلا ليجست نم ققحتلا نيكمت مت اذا .جورخلا ليجستب فاشتكا رذعت اذا .ةنيعم ةياهن ةطقن لك ىلع ليغشتلا ديق "explorer.exe" ةيلمع تناك مدختسملا اذهل نييعتلا ةلازا متيسف ،ةعاس 72 دعب اهليغشت متي يتلا ةيلمعلا

### ةيوەلا تامدخ كرحم

المعافرة العن المعافرة المعافرة المعامرة المعامرة المعامرة المعام

.FMC ىلإ (ISE ةطساوب

عم ISE عم FMC يا PxGrid تا PxGrid يا PxGrid عم ISE عمد نكمي ةدجوك ISE لمعي ،جمدلا اذه يفو .ىرخأ تاجتنم عمو ISE مداوخ نيب ايزكرم لمعلا ةسلج تامولعم قسلجلا تانايب لابقتسإ يف مكحتلا قدحو يف FMC كرتشمو ةينيبلا ةكبشلا يف مكحت ررميو (اقحال هتشقانم متت يذلا حالصإلا ءانثأ الإ ISE ىلإ تانايب يأ FMC رشنت ال) مدختسملا يعو قدايزل راعشتسالا قزمجأ ىلإ تانايبلا

ال .ديقم صيخرت عم ISE ليثم اساساً وه **قيوهلا تامدخ كرحمل (ISE-PIC)** موقي يف ةيوهلا رداصم فلتخمل يزكرم زكرمك كلذ نم الدب لمعي لب ،ةقداصم يأب ISE-PIC موقي نم مدختسملا لماعل لثامم ISE-PIC .نيكرتشملل اهدوزيو ةيوهلا تانايب عمجيو ،ةكبشلا قوق رثكاً تازيم عم نكلو AD نم لوخدلا ليجست ثادحاً عيمجتل اضياً WMI مدختسي هنا ثيح مساب فرعت

### ةرجەلا تارابتعا

#### صيخرتلا تابلطتم

دق نكي مل اذا اصيخرت FMC بلطات العالي العمين المعامي الماني الميخارت FMC بلطات ال Cisco ISE صيخرت جذومن دنتسم كلا عوجرلا كجري .ةيساسألا ةينبلا يف لعفلاب مرشن مت لعفلاب ةدوجوم تازيم ةعومجم ISE Passive ID Connector لصوم دعي .<u>ليصافت كلع لوصحلل</u> .يلاح ISE رشن دوجو ةلاح يف ةيفاضإ صيخارت رفوت مزلي ال كلذل ،ISE لماكلا رشنلا يف <u>صيخرت</u> دنتسم كلا عوجرلا كجري ،ISE-PIC ةقاطبل لصفنم وأ ديدج رشن كلع لوصحلل <u>Cisco ISE-PIC</u> .ليصافت كلع لوصحلل

#### SSL ةداەش

PKI) "ماعلا حاتفملل ةيساسألا ةينبلا" دوجو "مدختسملا ليكو" بلطتي ال امنيب ISE جمد نإف Active Directory و (FMC) ةيساسألا ةحوللا قرادا يف مكحتلا قدحو عم تالاصتالل معدي .طقف ةقداصملا ضارغأل FMC و ISE نيب ةكرتشملا SSL تاداهش بلطتي ISE-PIC وأ لك ةفاضإ ةطيرش ،يتاذلا عيقوتلاو صيخرتلا ةئيه لبق نم ةعقوملا تاداهشلا لماكتلا .تاداهشلا يلإ (دادتمالا حاتفم مادختسإ) EKU "ليمعلا ةقداصم"و "مداخلا ةقداصم" نم

#### ةيوەلا ردصم ةيطغت

|                                                   | مدختسملا ليكو | ISE-PIC | ا فشك تامدخ كرحم<br>(ISE) |
|---------------------------------------------------|---------------|---------|---------------------------|
| حطس ىلإ لوخدلا ليجست<br>Active Directory ل بتكملا | معن           | معن     | معن                       |
| ىلا لوخدلا ليجست<br>ةكبشلا                        | ال            | ال      | معن                       |
| Endpoint Probe                                    | معن           | معن     | معن                       |
| InfoBlox/IPAMs                                    | ال            | معن     | معن                       |
| LDAP                                              | ال            | معن     | معن                       |

| ةنمآلا بيولا تاباوب               | ال | معن | معن |
|-----------------------------------|----|-----|-----|
| ةجمرب ةەجاو رداصم<br>REST تاقىبطت | ال | معن | معن |
| Syslog Parser                     | ال | معن | معن |
| نيتماعد نيب ةحسف<br>ةكبشلا        | ال | معن | معن |

#### مدختسملا لماعل يضارتفالا رمعلا ةياهن

نم ريخألا رادصإلا FirePOWER بجي ەنأب اريذحت رفوي يذلاو ،6.6 وە "مدختسملا لماع" معدل FirePOWER نم ريخألا رادصإلا ءارجإ يرورضلا نم ناك اذإ .ةقحاللا تارادصإلا ىلا قيقرتلا لبق "مدختسملا لماع" ليطعت ISE-PIC وأ ISE ىلإ "مدختسملا ليكو" نم ليحرتلا مامتإ بجيف ،6.6 نم ىلعأ رادصإ ىلإ ةيقرت نم ديزم ىلع لوصحلل <u>مدختسملا ليكو نيوكت ليلد</u> ىلإ عوجرلا ىجري .ةيقرتلا لبق ليصافتلا

#### قفاوتلا

يف ةكراشملا جماربلاا تارادصا قفاوت نامضل Firepower تاجتنم <u>قفاوت ليلد</u> ةعجارم ىجري معد بلطتي دق ،ةيلبقتسملا FirePOWER تارادصإل ةبسنلاب هنأ ةظحالم ىجري .جمدلا ةددحم حيحصت تايوتسم ةقحاللاا ISE تارادصإ

### ةرجەلا ةيجيتارتسإ

رابتخالااو ذيفنتلاو طيطختلا ISE-PIC وأ ISE ىلٍ "مدختسملا ليكو" نم ليحرتلا بلطتي ىلع ريثأت يأ بنجتو FMC ل مدختسملا ةيوه ردصمل سلسلا لاقتنالا نامضل ةيانعب طاشنلا اذهل تايصوتلاو تاسرامملا لضفأ مسقلا اذه مدقي .مدختسملا رورم ةكرح.

#### ليحرتلل ريضحتلا

."ISE لماكت" ىلإ "مدختسملا ليكو" نم لاقتنالا لبق ةيلاتلا تاوطخلا ذيفنت نكمي

عم WMI لاصتا ءاشنإو PassiveID نيكمتل ISE-PIC وأ ISE نيوكتب مق 1. ةوطخلا Active عم WMI لاصتا ءاشنإو <u>ISE-PIC توادا ليلد</u> يلإ عوجرلا يجري Directory.

بلط وأ FMC نع ةرداص ايتاذ ةعقوم ةداهش امإ نوكت نأ نكمي FMC. قيوه ةداهش دادعإ 2. ةوطخلا بجي .(CA) ةماع وأ ةصاخ قداهش قئيه لبق نم عقوتل ،FMC ىلع أشنم (CSR) قداهش عيقوت ىلإ عوجرلا ىجري .ISE ىلع CA ب ةصاخلا رذجلا قداهشلا وأ ايتاذ ةعقوملا قداهشلا تيبثت ليصافتلا نم ديزم ىلع لوصحلل FMC و ISE جمد ليلد

تناك اذإ pxGrid قداهش وأ) ISE pxGrid قداهش تعقو يتل CA رذج قداهش تيبثتب مق .3 قوطخلا نم ديزم ىلع لوصحلل <u>FMC و ISE جمد ليل د</u> ىلإ عوجرلا ىجري .FMC ىلع (ايتاذ قعقوم ليصافتلا.

#### عطقلا ةيلمع

نأل ارظن FMC ىلع مدختسملا ليكو نيوكت ليطعت نود FMC-ISE لماكت نيوكت نكمي ال ءانثأ نيمدختسملا ىلع كلذ رثؤي نأ لمتحملا نم .لدابتم لكشب نييرصح نينيوكتلا ةنايصلا ةذفان ءانثأ تاوطخلا هذه ءارجإب ىصوي .رييغتلا.

<u>FMC و ISE جمد ليلد</u> ىلإ عوجرلا ىجري .ەنم ققحتلاو FMC-ISE لماكت نيكمت .1 ةوطخلا

ليصافت ىلع لوصحلل.

< مدختسم < ليلحت ىلإ لقنتلا ءانثأ مدختسملا ةطشنأ نع FMC غالبإ نم دكأت .2 ةوطخلا ىلع ةحفص **مدختسملا ةطشنأ** 

ةرادملا ةزهجألا ىلع نيمدختسملا ةعومجم طيطختو Pا-مدختسملا نييعت رفوت عجار .3 ةوطخلا ىلع لامت المراح المرح حمر ماي المرح المرح المرح المرح المرح المرح المرح المرح المرح المرح المرح المرح المرح المرح ال

دعاوق يأ ىلإ **قبقارملل** اتقؤم ءارجإلا رييغتل لوصولا يف مكحتلا جەن ليدعتب مق .4 ةوطخلا دعاوقلل قبسنلاب .نيمدختسملا قعومجم طرش وأ مدختسملا مسال اقفو رورملا قكرح عنمت ةدعاق ءاشنإب مق ،ئدابلا ةعومجملا وأ مدختسملا ىلا ةدنتسملا رورملا قكرحب حمست يتلا . قيلصألا ةدعاقلا ليطعتب مق مث ،مدختسملا ريياعم نودب رورملا قكرحب حمست قرركم ءانثأ تاكرشلل ةيويحلا تانايبلا رورم قكرح ريثأت مدع نامض وه ةوطخلا هذه نم ضرغلا .

حلا تاعاس ءانثأو ،ةنايصلا راطإ دعب .5 ةوطخلا المعلات تاعاس ءانثأو ،ةنايصلا راطإ دعب .5 ةوطخلا يف طقف مدختسملا تامولعم رهظت لاصتالا ثادحاً نأ ظحال .IP-مدختسملا طيطخت ةبقارمل زاهج ءارجإ حارتقا مت اذامل يلاتلابو .مدختسملا تانايب بلطتت ةنكمم ةدعاق دوجو ةلاح .قوباسلا ةوطخلا يف ضرعلا

ىلع اەۋارچا مت يتلا تارييغتلا عاجرا يوس كيلع ام ،ةبوغرملا ةلاحلا قيقحت درجمب .6 ةوطخلا ةرادملا ةزەجألا يل قسايسلا رشن عفدو لوصولا يف مكحتلا تاسايس.

### ةيفاضإ تامولعم

- <u>صيخرتايا: Cisco ISE 2.4 لوؤسم لياد</u>
- <u>لېلدو (قېوەلا تامدخ كرحم) Identity Connector (ISE-PIC) Engine Identity Connector تېبڅت</u> 2.2 رادص<u>ال ، لوؤسمل</u>ا
- <u>مدختسملا ليكو نيوكت ليلد</u> •
- <u>Cisco Firepower قڧاوت لېلد</u> •
- <u>FMC 6.2.3 PXgrid و ISE 2.4 لماكت نيوكت</u> •

ةمجرتاا مذه لوح

تمجرت Cisco تايان تايانق تال نم قعومجم مادختساب دنتسمل اذه Cisco تمجرت ملاعل العامي عيمج يف نيم دختسمل لمعد يوتحم ميدقت لقيرشبل و امك ققيقد نوكت نل قيل قمجرت لضفاً نأ قظعالم يجرُي .قصاخل امهتغلب Cisco ياخت .فرتحم مجرتم اممدقي يتل القيفارت عال قمجرت اعم ل احل اوه يل إ أم اد عوجرل اب يصوُتو تامجرت الاذة ققد نع اهتي لوئسم Systems الما يا إ أم الا عنه يل الان الانتيام الال الانتيال الانت الما